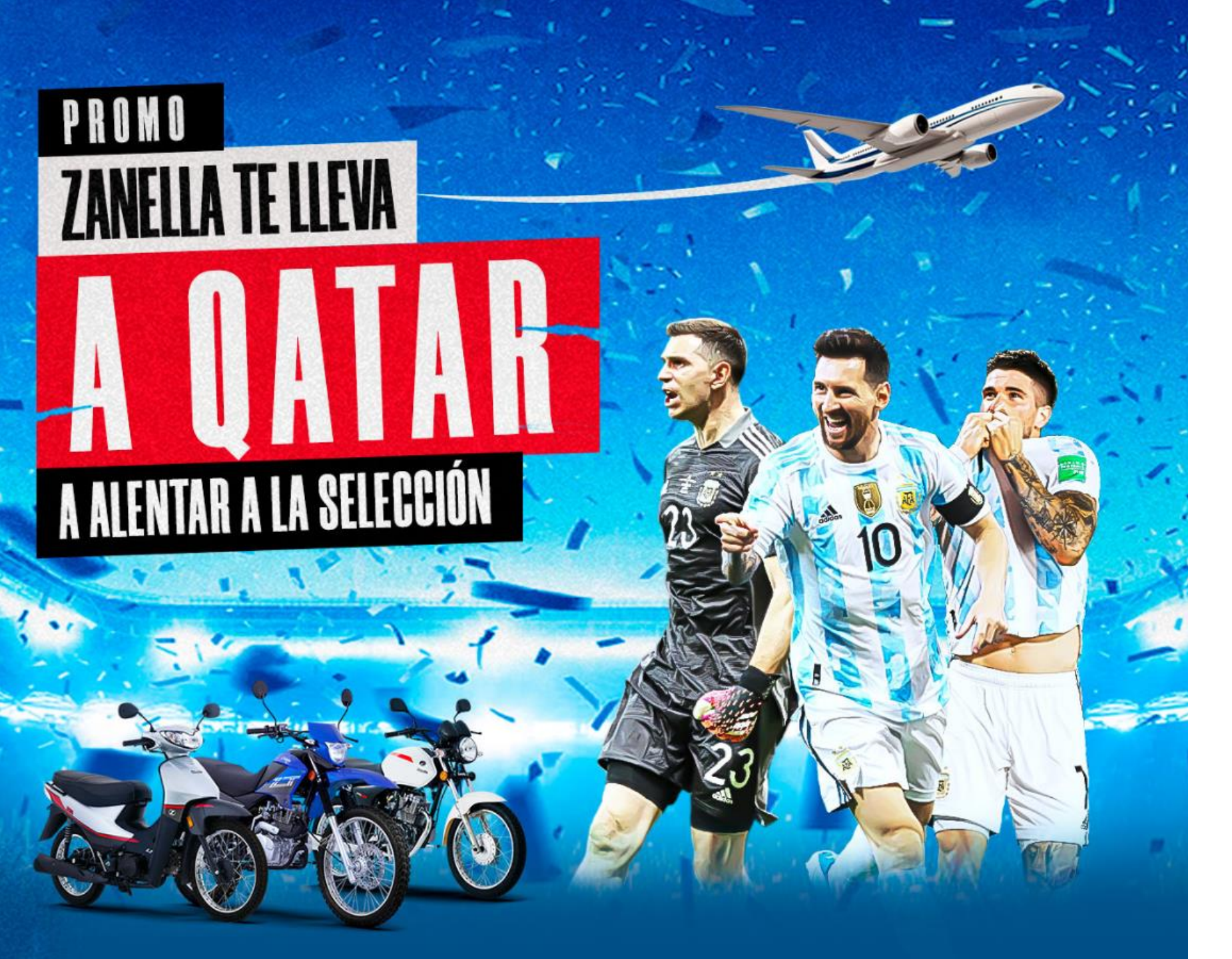

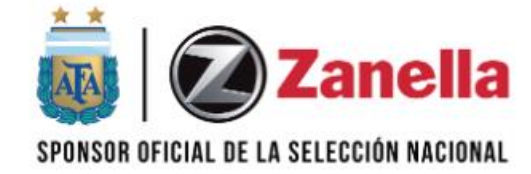

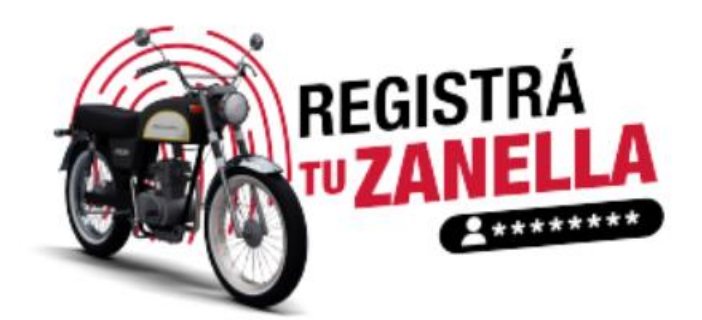

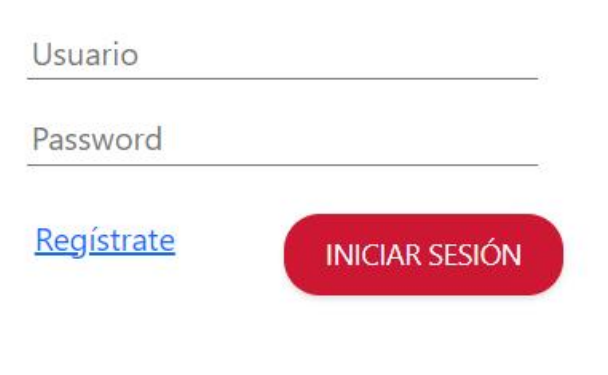

¿Olvidaste tu contraseña?

¿Dudas? registro@zanella.com.ar

Activar Windows Ve a Configuración para activar Windows.

# ÍNDICE

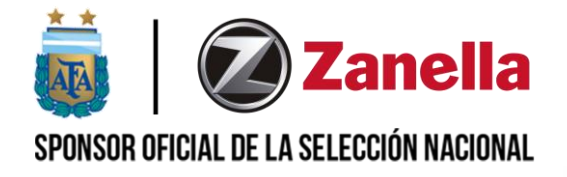

- 2 5 ACCESO AL SISTEMA
- 6 MENÚ DENTRO DEL SISTEMA
- 7 SUBMENÚ USUARIOS
- 8 COMPLETAR TU INFORMACIÓN PERSONAL
- 9 SUBMENÚ MIS MOTOS
- 10 COMPLETÁ LOS DATOS DE TUS MOTOS
- 11 SUBMENÚ CONTACTO
- 12 OLVIDÉ MI CONTRASEÑA
- 13 CERRAR SESIÓN

#### ACCESO AL SISTEMA

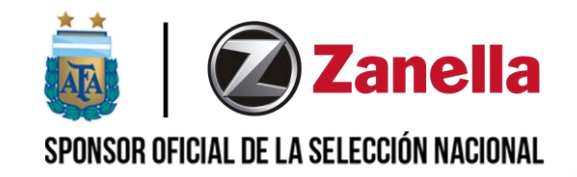

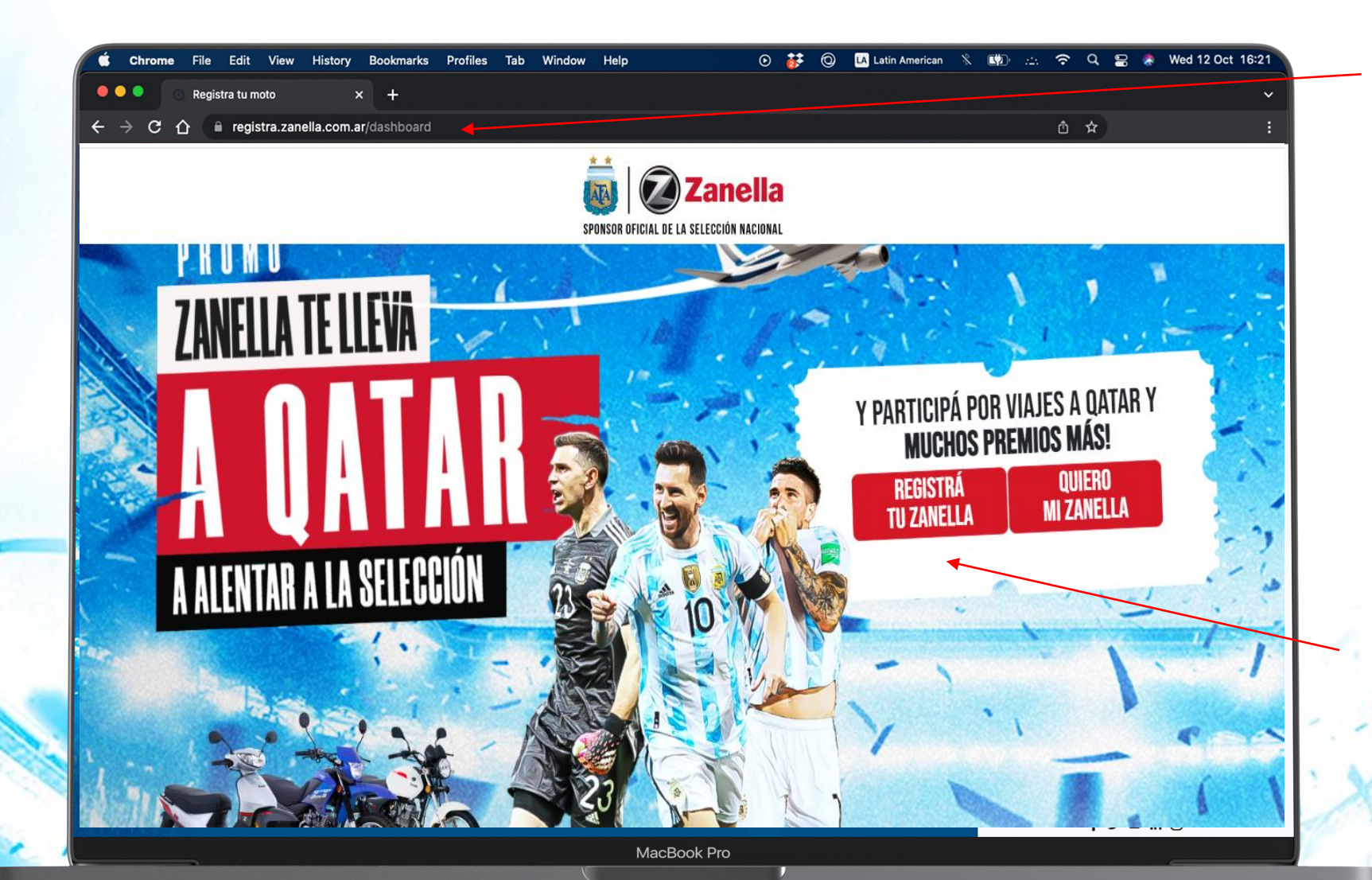

Desde el navegador en tu PC o móvil ingresas a registra.zanella.com.ar

Importante: No se debe colocar el www. por delante.

Para registrar tu moto, debés hacer clic en el botón Registrá tu Zanella

E 50 150

#### ACCESO AL SISTEMA

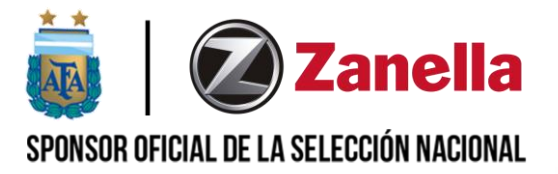

12 000 1 FAIT

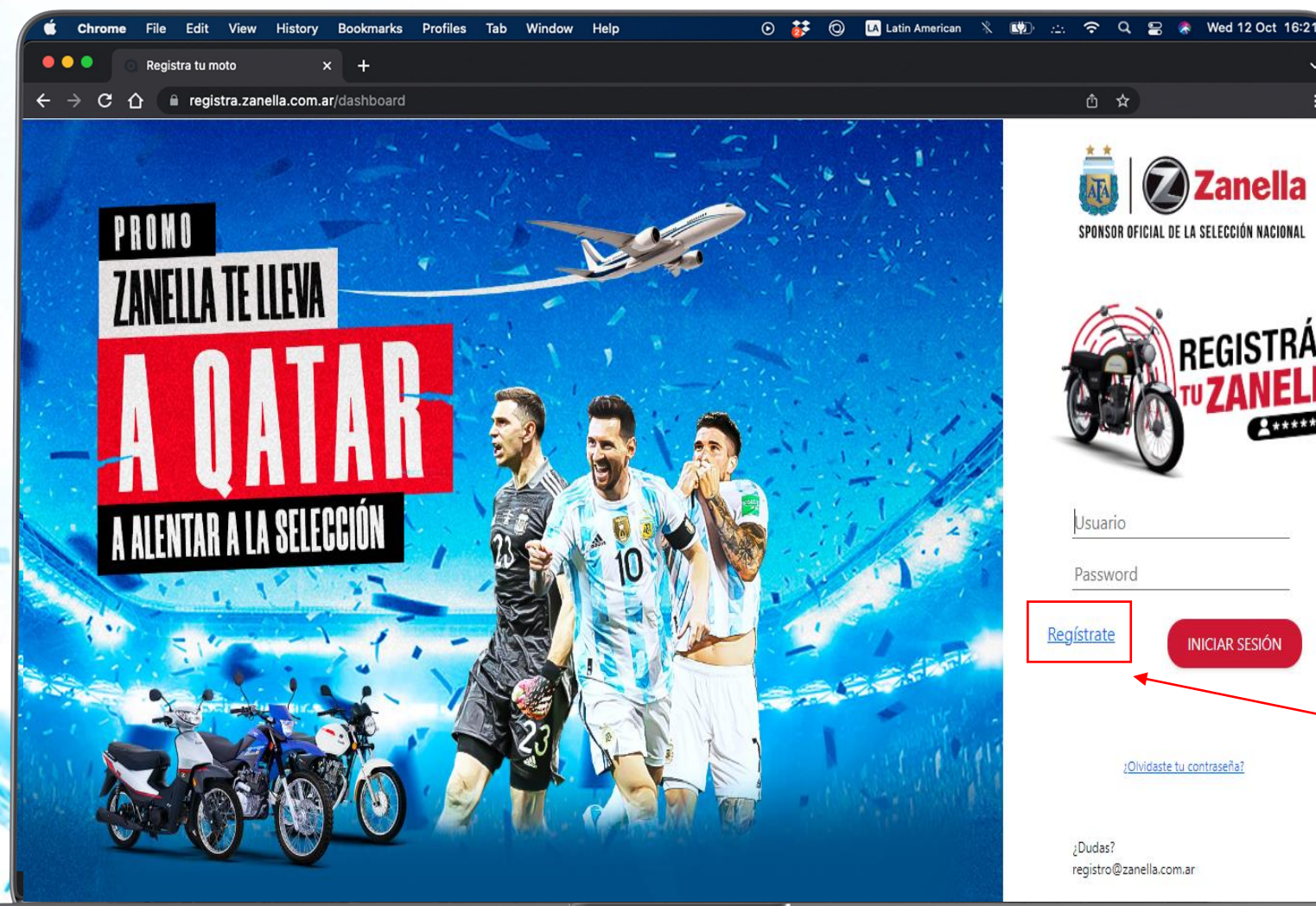

SISTRÁ ANELLI Communit

Para crearte un usuario, deberás hacer clic en "Registrate"

#### ACCESO AL SISTEMA

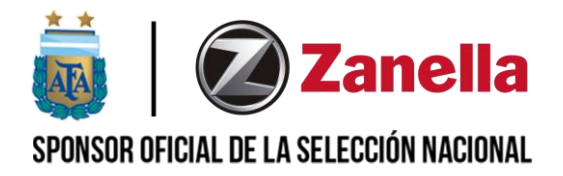

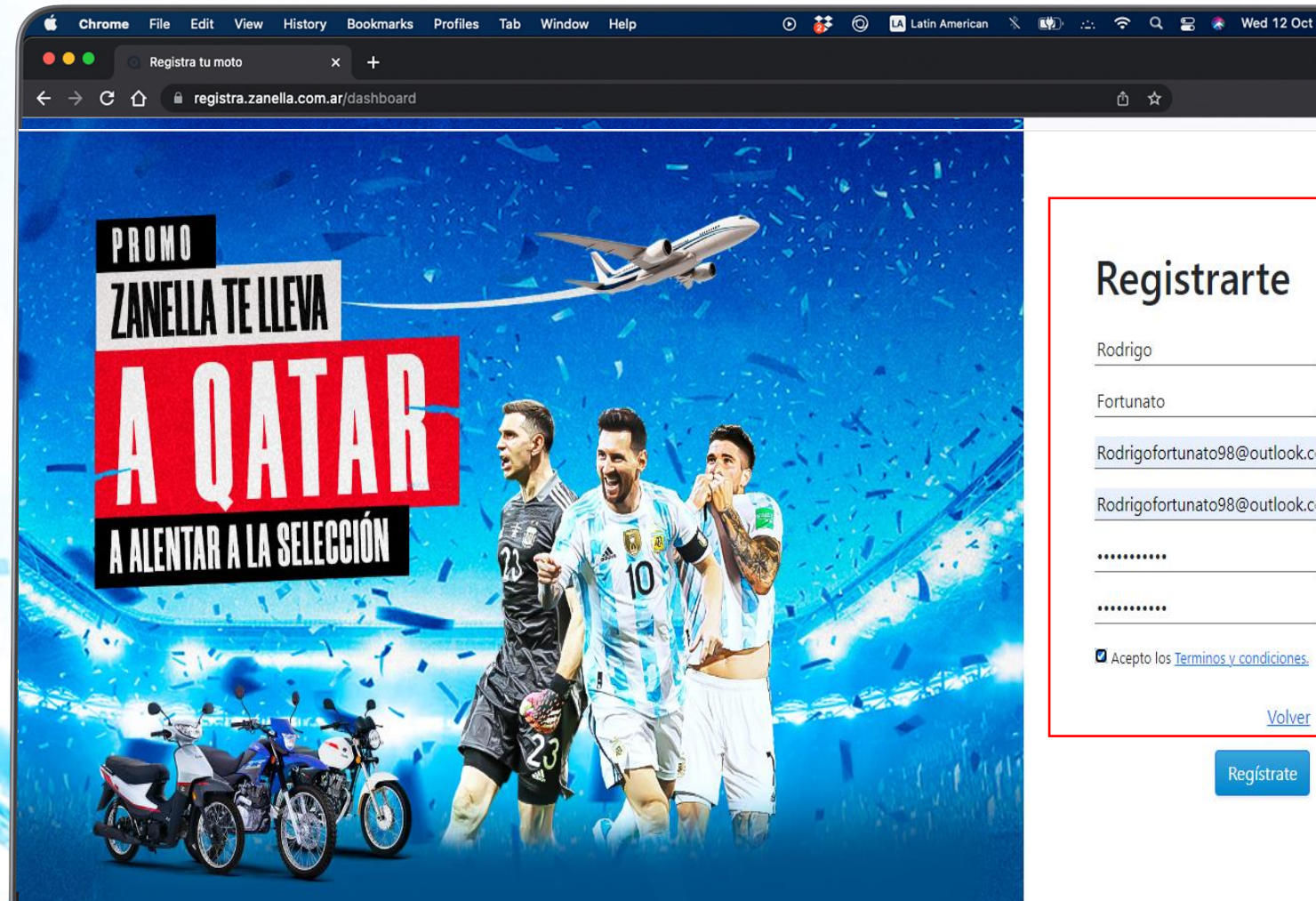

Completá los datos del formulario. Recordá aceptar términos y condiciones.

Luego de tener todos los campos completos, hacé clic en "Registrate". Te llegará al correo registrado un mensaje para validar tu usuario.

## MENÚ DENTRO DEL SISTEMA

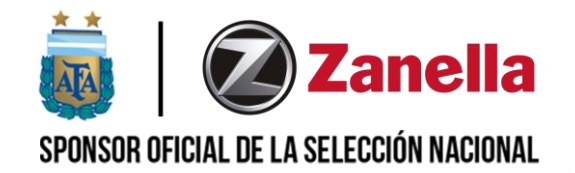

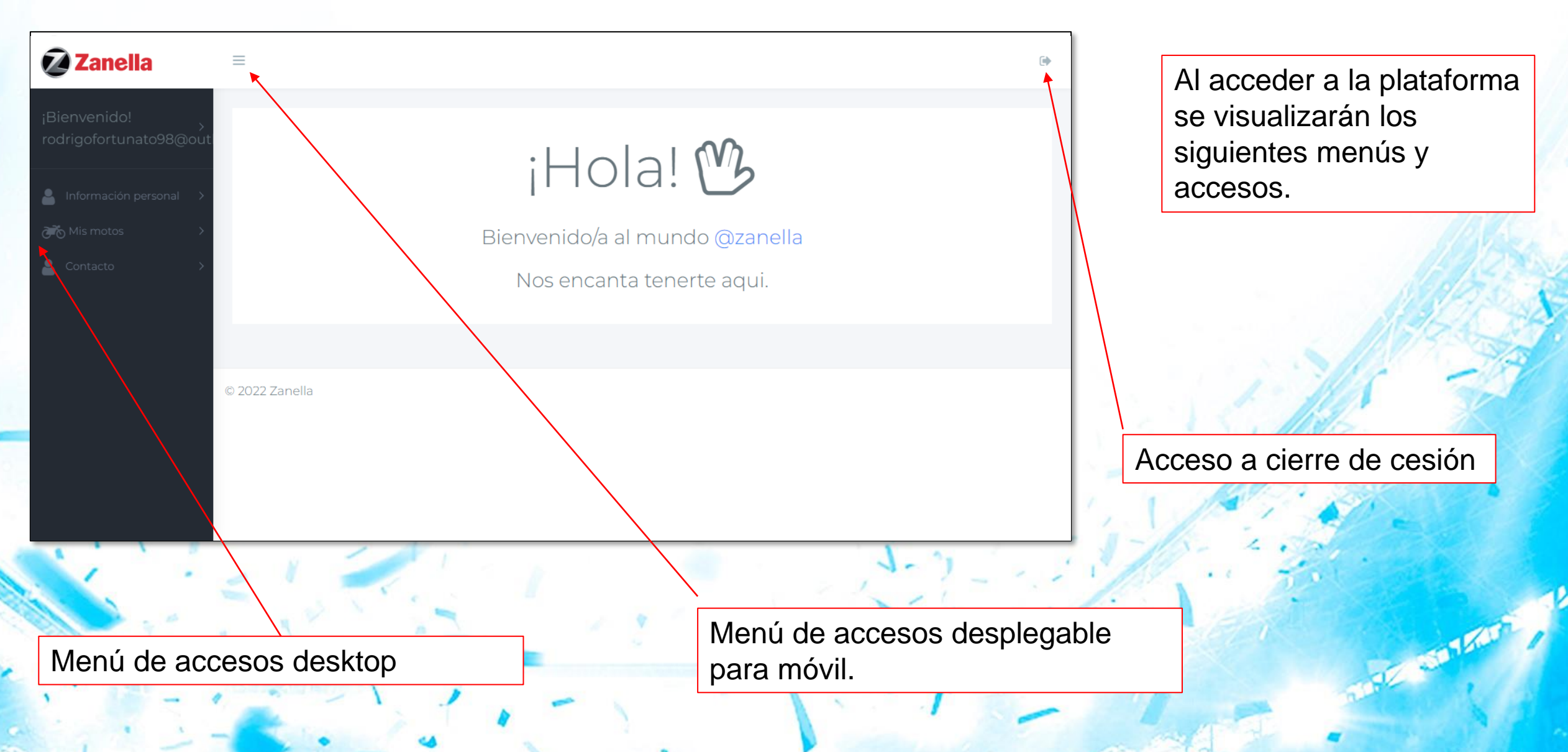

## SUBMENÚ - USUARIOS

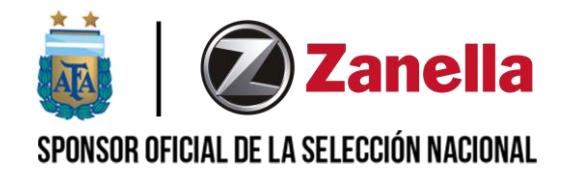

Ser Californ

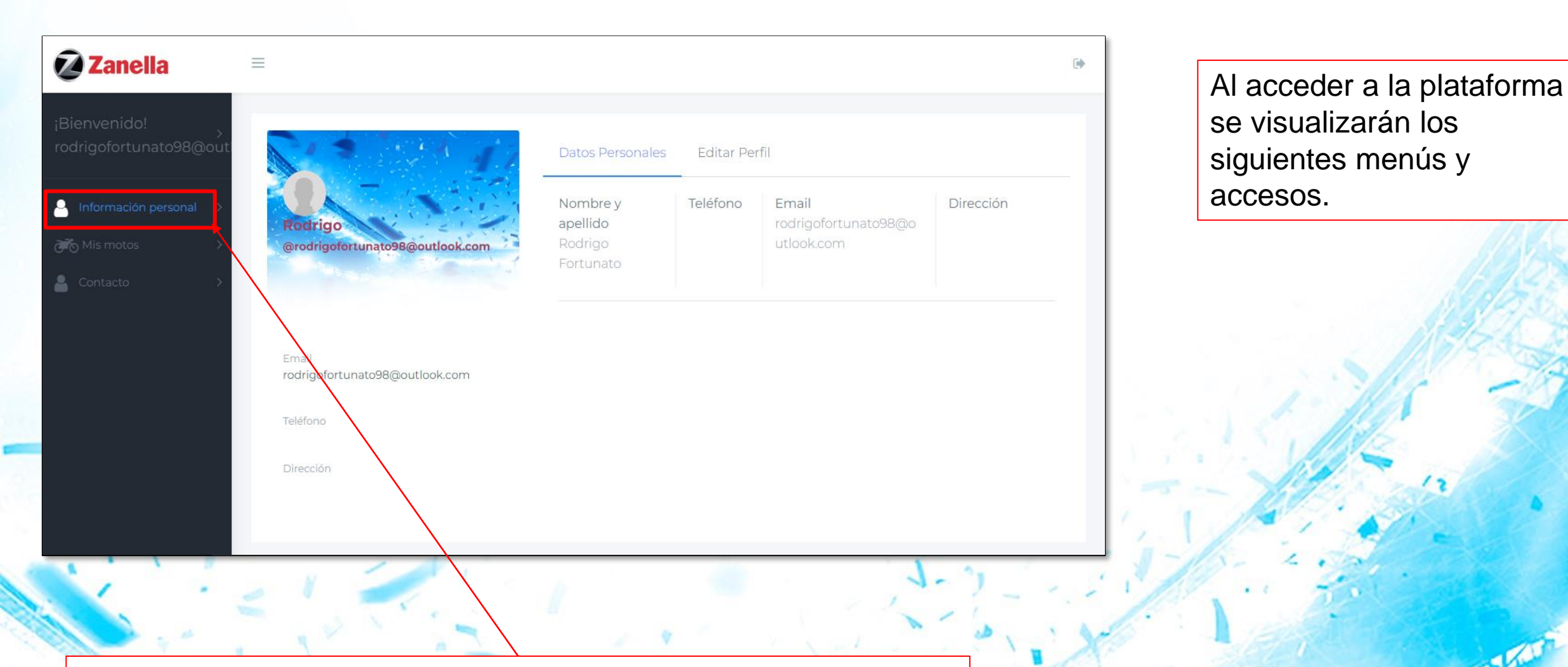

En esta sección podrás completar todos tus datos requeridos.

## SUBMENÚ - USUARIOS

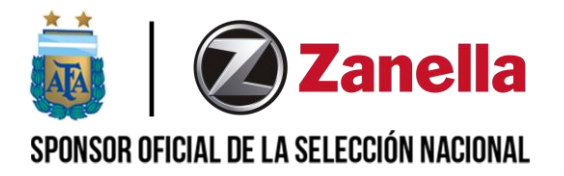

| <b>Zanella</b>                            |                                 |                                | •              |
|-------------------------------------------|---------------------------------|--------------------------------|----------------|
| 3ienvenido!<br>><br>odrigofortunato98@out |                                 | Datos Personales Editar Perfil |                |
|                                           | Rodrigo                         | Nombre                         | Apellido       |
| Información personal                      | @rodrigofortunatu98@outlook.com | Rodrigo                        | Fortunato      |
| 📸 Mis motos                               | 01/04/1998                      | Fecha de cumple                | Ocupación      |
| Contacto >                                |                                 | 01/04/1998                     | ADMINISTRATIVO |
|                                           | Amail                           | Provincia                      | Localidad      |
|                                           | rodrigofortunato98@outlook.com  | Buenos Aires-GBA               | Haedo          |
|                                           | Teléfono                        | Código postal*                 | Teléfono*      |
|                                           |                                 | 1706                           | Teléfono       |
|                                           | Direction                       | Dirección*                     |                |
|                                           | $\backslash$                    | Dirección                      |                |
|                                           |                                 |                                |                |
|                                           | $\mathbf{X}$                    | Actualizar!                    |                |

Una vez que completaste todos tus datos en sus respectivos campos, hace clic en "Actualizar!"

10 100 1500

En esta sección podrás completar todos tus datos requeridos.

### SUBMENÚ – MIS MOTOS

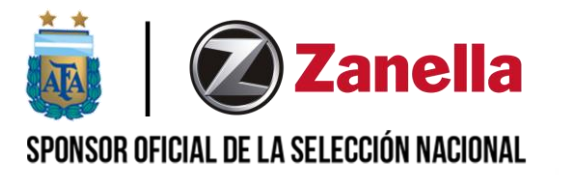

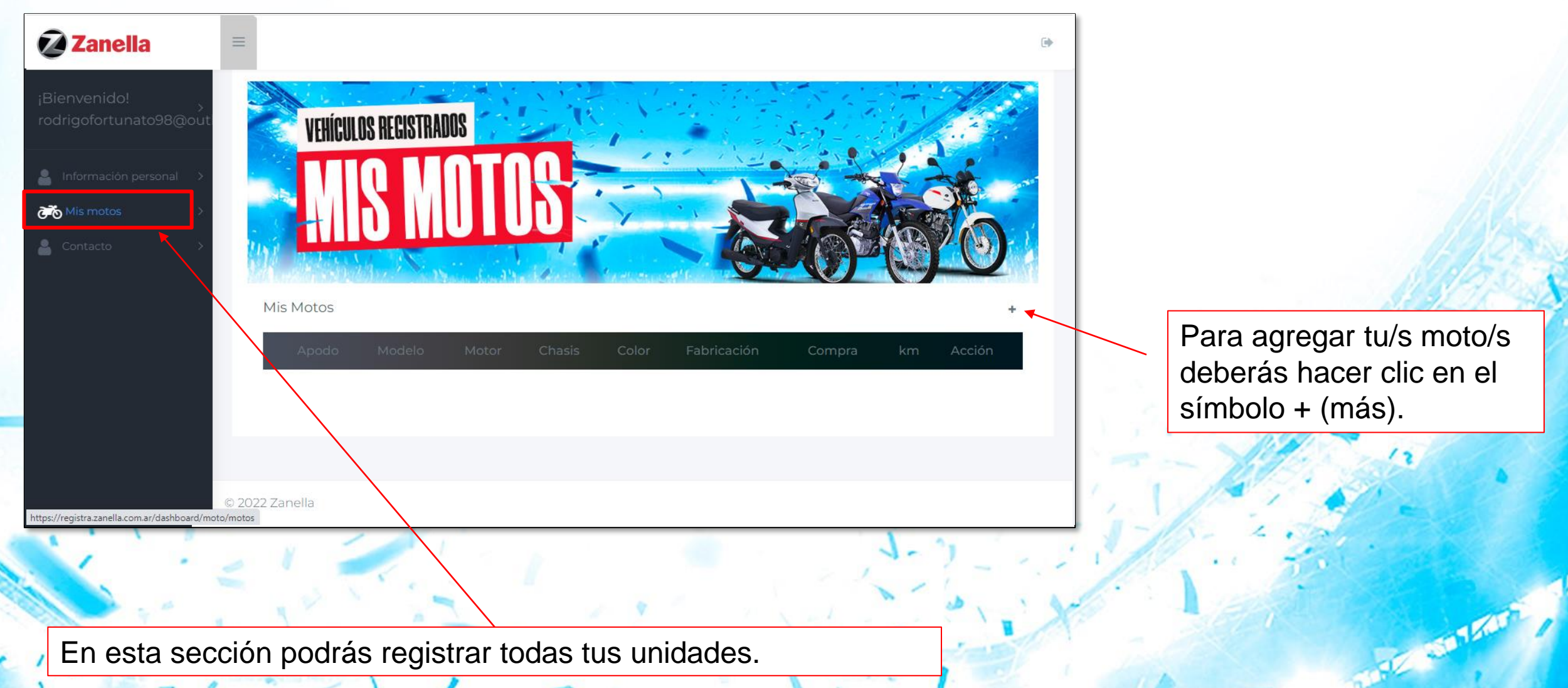

En esta sección podrás registrar todas tus unidades.

## SUBMENÚ – MIS MOTOS

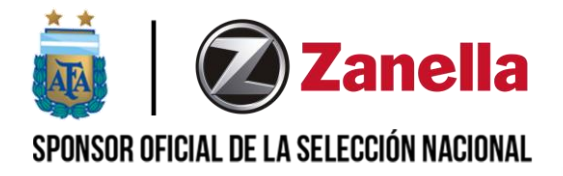

| Zanella =                    |                                              |                        |                                                                                                    |
|------------------------------|----------------------------------------------|------------------------|----------------------------------------------------------------------------------------------------|
|                              | Información requerida<br>Registra tu zanella |                        | Section 2014 and a section of the section of the se |
| 🛔 Información personal 🔿 🔤 🛃 | 8A6CAVRCOMS002998                            | ٩                      | A A A A                                                                                                    |
| 资资 Mis motos                 |                                              |                        |                                                                                                    |
| 🔺 Contacto                   | Fortu                                        | Cecatto r 150          |                                                                                                    |
|                              | 162FMJ M5061946                              | Paseo ~                |                                                                                                    |
| Mis Motos                    | ZANELLA 02                                   | Seguro                 | +                                                                                                    |
| Appde                        | 20000                                        | ZZ000ZZ                | Compra km Acción                                                                                                    |
|                              | NEGRO                                        | Nuevo                  |                                                                                                    |
|                              | Fecha de compra *                            | Fecha de fabricación * |                                                                                                    |
| © 2022 Zanella               |                                              | Cancel Cuardar         |                                                                                                    |

Completá los datos de tu moto. Comenzando por el número de VIN.

Una vez que los campos estén completos, hace clic en "Guardar".

E 150 750

En esta sección podrás registrar todas tus unidades.

### SUBMENÚ – CONTACTO

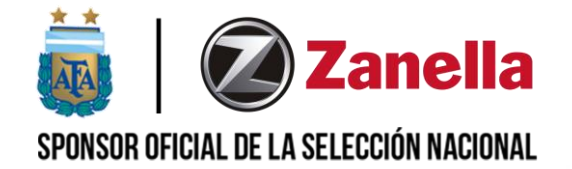

| Zanella                                                                                                    | =                                                                    |                          | •                                                                                                    |
|----------------------------------------------------------------------------------------------------|----------------------------------------------------------------------|--------------------------|----------------------------------------------------------------------------------------------------|
| ¡Bienvenido! >   rodrigofortunato98@out   Información personal >   Información personal >   Información personal </th <th>ENVIANOS UN<br/>MENSAJE</th> <th></th> <th></th> | ENVIANOS UN<br>MENSAJE                                               |                          |                                                                                                    |
|                                                                                                    | ¿Envíanos un mensaje?<br>Nombre *                                    | Contanos*                |                                                                                                    |
|                                                                                                    | Número de teléfono*                                                  |                          | No te olvides de hacer<br>clic en "Enviar"                                                                                                    |
|                                                                                                    | © 2022 Zane 2                                                        |                          |                                                                                                    |
|                                                                                                    |                                                                      |                          | A STORE                                                                                                    |
| A través<br>de las d                                                                                                    | s de este formulario podrás hace<br>ludas que tengas de la plataforr | ernos consultas respecto | - 1 - The state of the state of the state of |

3

## OLVIDÉ DE CONTRASEÑA

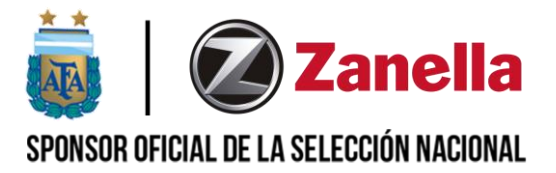

E 550 1500

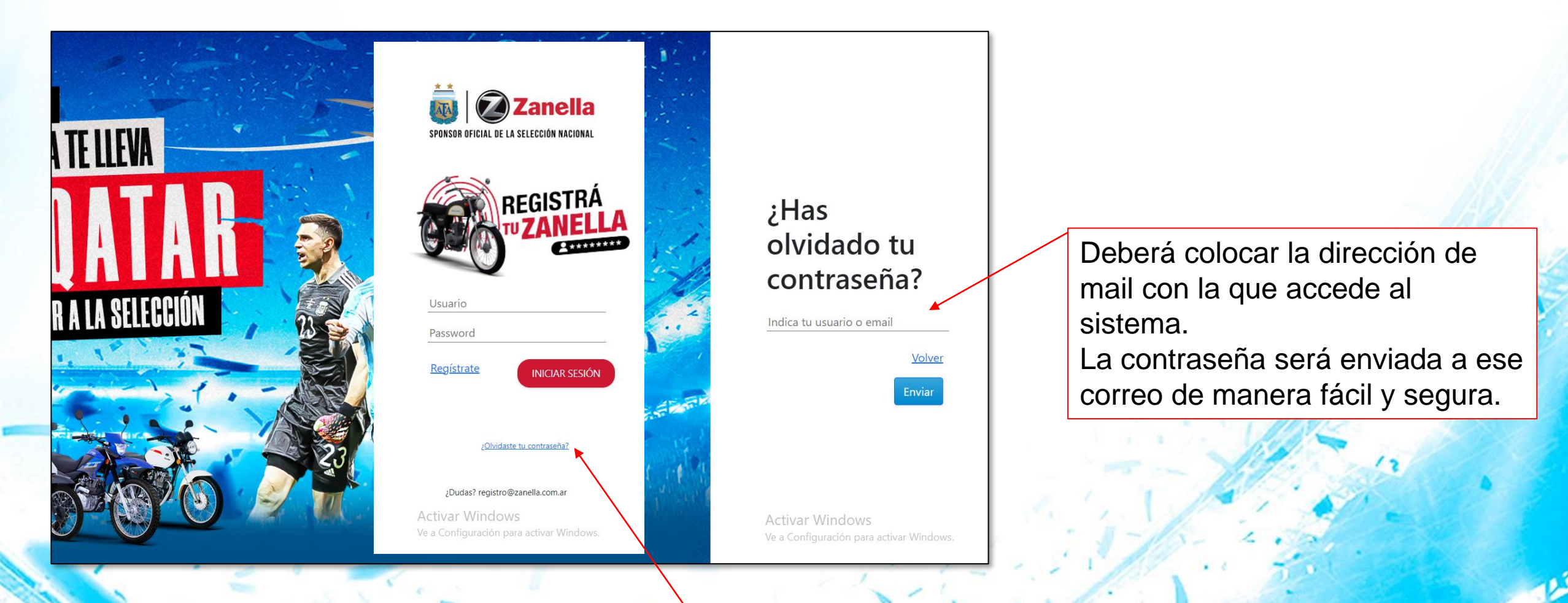

En caso de olvido de su contraseña deberá hacer clic en ¿Olvidaste tu contraseña? .

#### **CERRAR SESIÓN**

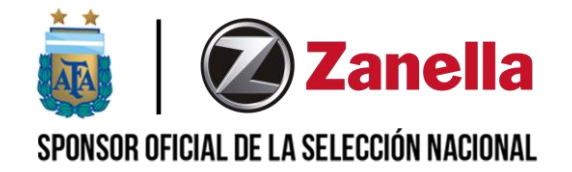

| ¡Bienvenido!<br>rodrigofortunato98@outl                                                                                                    | FNVIANOS UN               |                                                 |                          |
|----------------------------------------------------------------------------------------------------|---------------------------|-------------------------------------------------|--------------------------|
| 🛔 Información personal 🔸                                                                                                    |                           |                                                 |                          |
| ₩is motos >                                                                                                    |                           | Contraction of the second                       |                          |
| Contacto >                                                                                                    |                           |                                                 |                          |
|                                                                                                    |                           |                                                 |                          |
|                                                                                                    | ¿Envíanos un mensaje?     |                                                 |                          |
|                                                                                                    | Nombre *                  | Contanos*                                       | 1 115 -23                |
|                                                                                                    | Email*                    |                                                 |                          |
|                                                                                                    | Número de teléfono*       |                                                 |                          |
|                                                                                                    |                           | A Enviar                                        | 11- 22                   |
|                                                                                                    |                           |                                                 |                          |
|                                                                                                    |                           |                                                 |                          |
| bttps://registra.zapella.com.ar                                                                                                    | 022 Zanella               |                                                 |                          |
| and a second second |                           | A PARTY AND AND AND AND AND AND AND AND AND AND | TO A CONTRACT            |
| Contraction of the second                                                                                                    | Para cerrar tu sesión y   | salir del sistema de forma segu                 | ura, deberás hacer 🛛 🖉 🖉 |
| - 1                                                                                                    | clic en el siguiente icon | 0.                                              |                          |

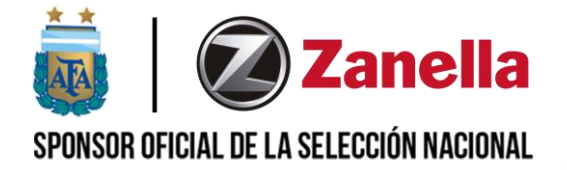

#### **¡GRACIAS POR PARTICIPAR!**